## ICU – Document ICU Family Meeting Note

This Quick Reference Guide will explain how to:

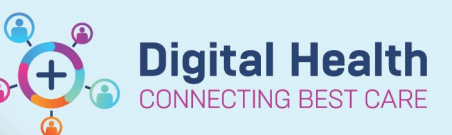

Digital Health Quick Reference Guide

## Document a family meeting note in the intensive care setting for ICU Medical Officers. Part 1: Create ICU Family Meeting note Medical Officer View 1. Click on from the Table of Contents. Select the ICU Manage tab/mPage. 2. ICU Admit ICU Manage 3. At the bottom left of the mPage, under "Create Note", Order Profile ... Anaesthesia Records ... click on the ICU Family Meeting hyperlink to create the note. Create Note ICU Progress Note **ICU Family Meeting** ICU Clinical Trial Note Free Text Note (ICU Progress Note) Select Other Note Part 2: Document and Submit the ICU Family Meeting note

1. Document the relevant information in the appropriate sections of the note.

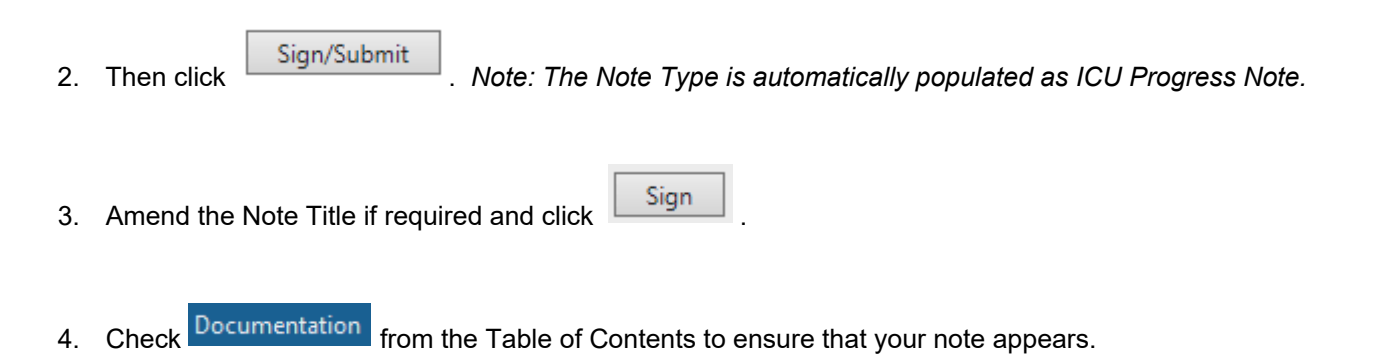

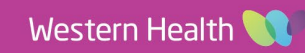